## Cómo crear un álbum de fotos con una cuenta de GOOGLE.

1.- Entra en tu cuenta de Google.

| Google                               |                                                                                                    |
|--------------------------------------|----------------------------------------------------------------------------------------------------|
| INICIAL SESION<br>Ir a Gmail         |                                                                                                    |
| Correo electrónico o telefono        | N                                                                                                    |
| ¿Has olvidado tu correo electrónico? | τω.                                                                                                  |
| Más opciones SIGUIENTE               |                                                                                                    |
|                                      |                                                                                                    |
|                                      | Iniciar sesión<br>Ir a Gmail<br>Correo electrónico o teléfono<br>Has olvidado tu correo electrónico? |

# 2.- Muestra las diferentes herramientas de Google.

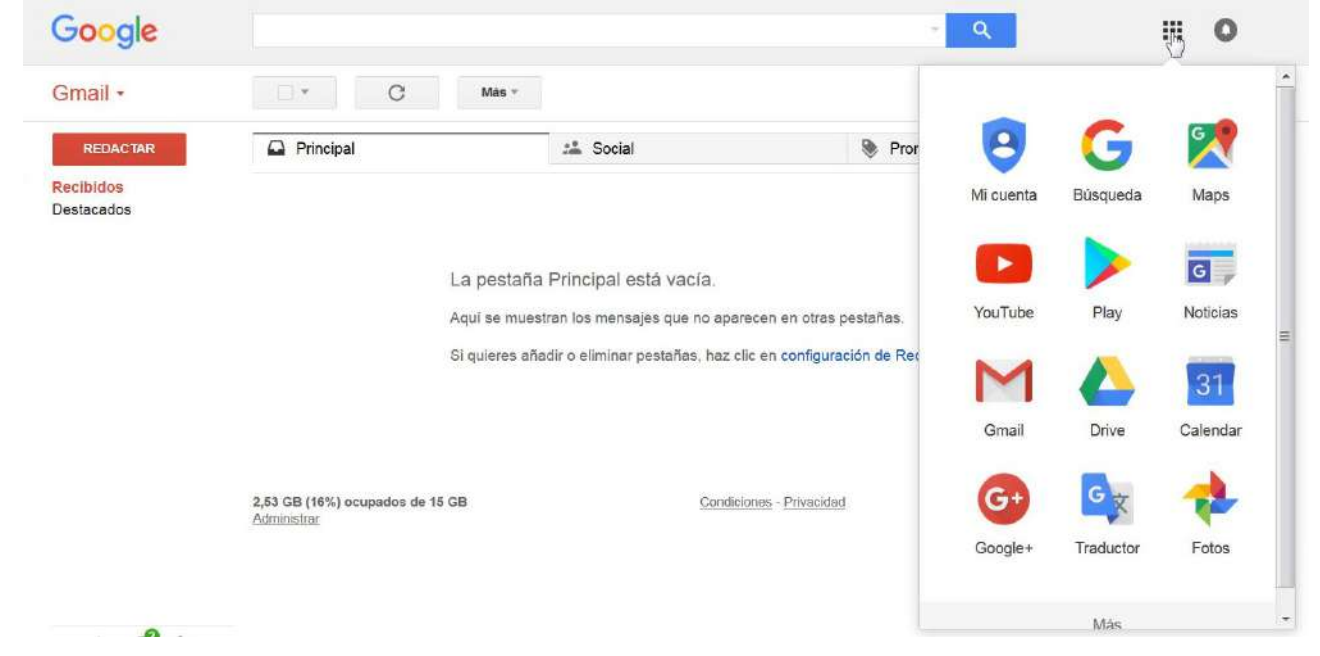

## 3.- Selecciona Fotos.

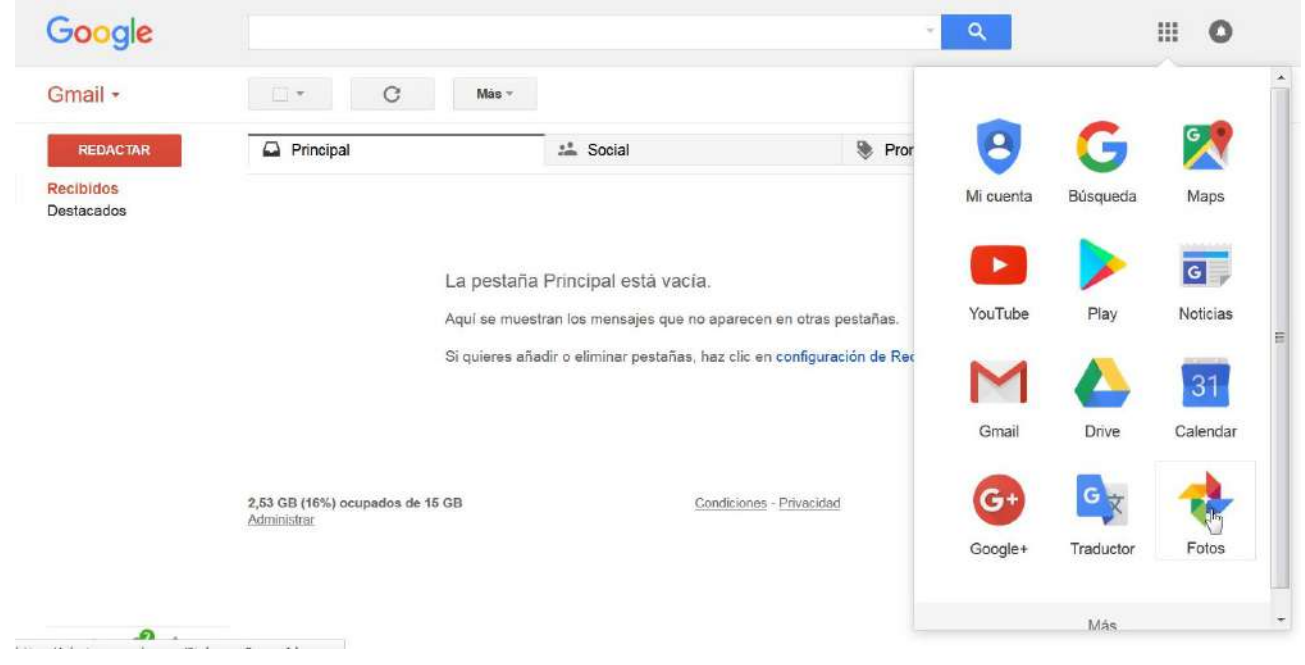

# 4.- Marca SUBIR.

| ≡                | Google Fotos Q Busca "senderismo" | CREAR |   |          | 0 |
|------------------|-----------------------------------|-------|---|----------|---|
| Asistente        | 4 jun.                            |       |   |          |   |
| Fotos<br>Álbumes |                                   |       | K | R        |   |
|                  |                                   | 4     |   | <b>X</b> |   |
|                  |                                   |       |   |          |   |

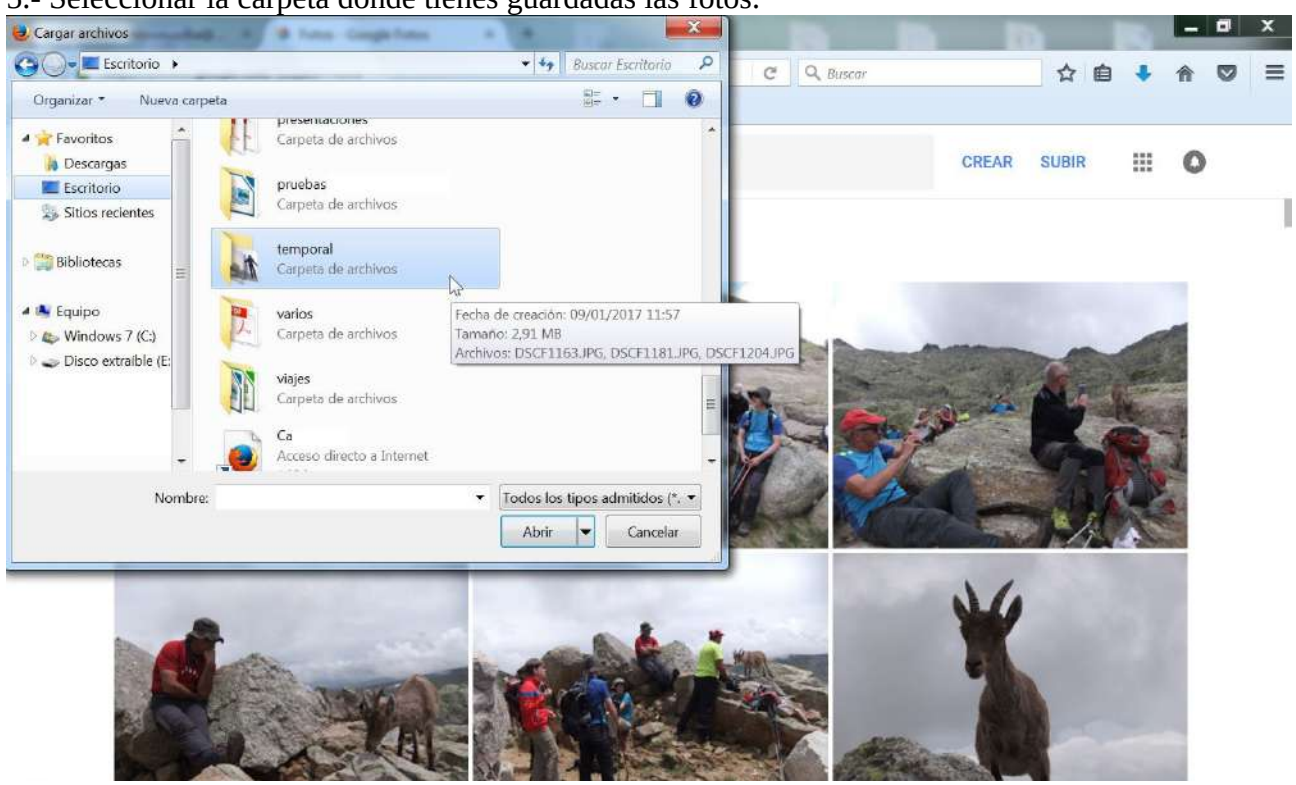

# 5.- Seleccionar la carpeta donde tienes guardadas las fotos.

#### 6.- Selecciona las fotos que desees.

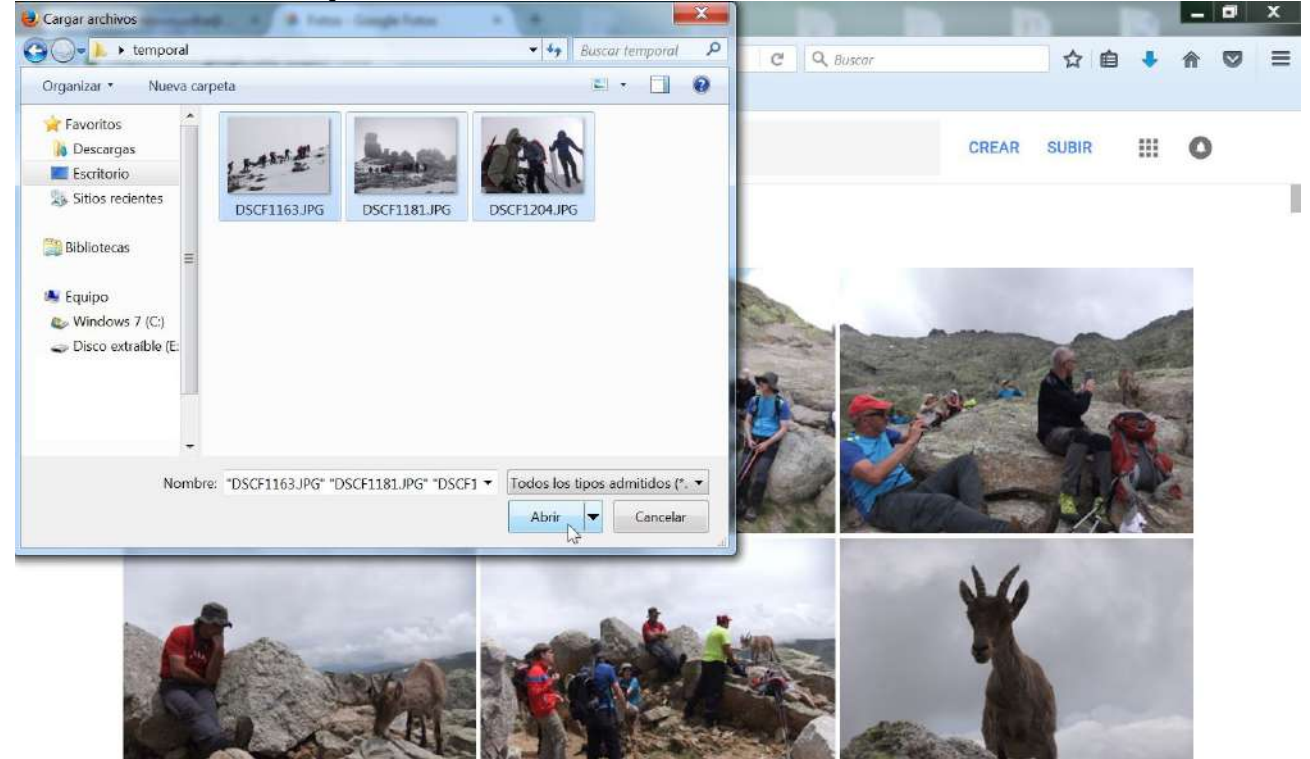

# 7.- Marca AÑADIR A UN ÁLBUM.

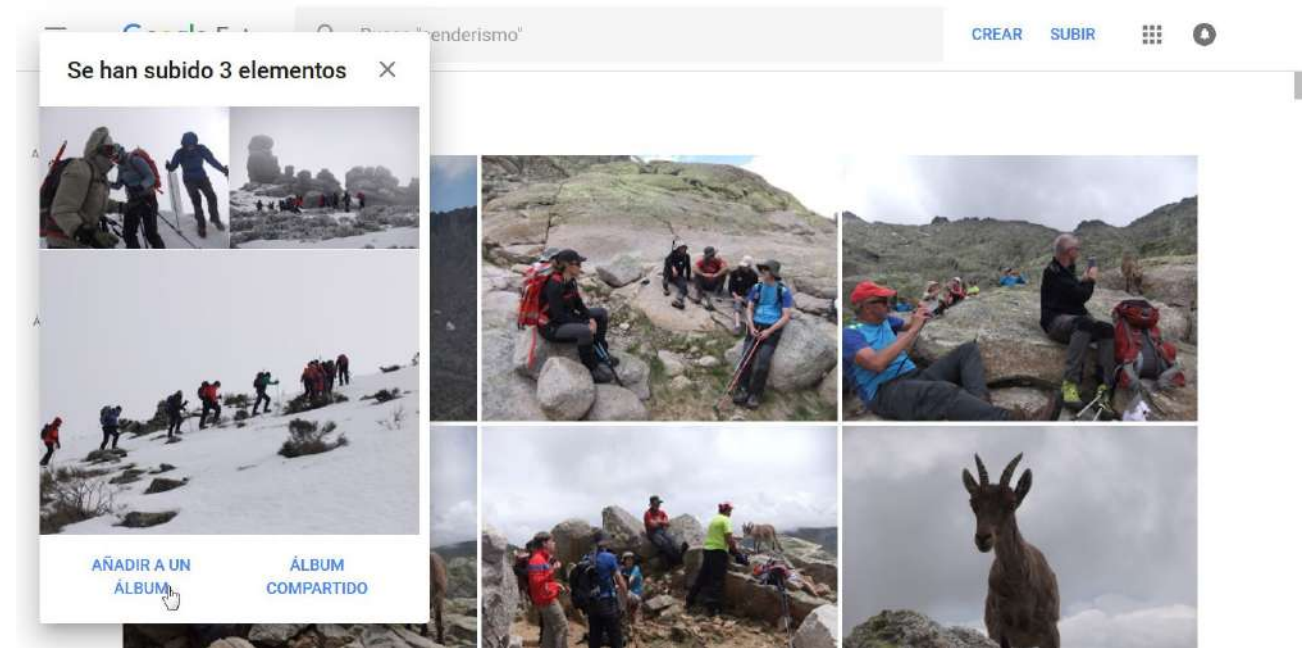

## 8.- Marca Nuevo álbum.

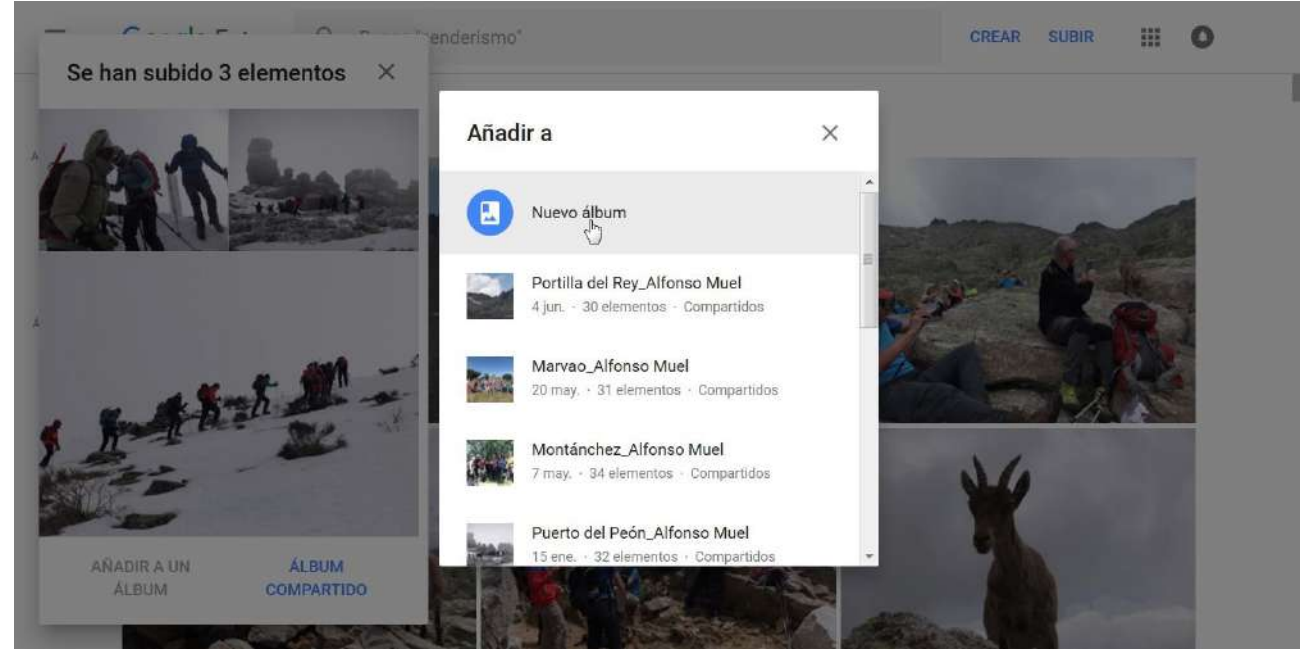

9.- Dar un título al álbum y marcar Listo.

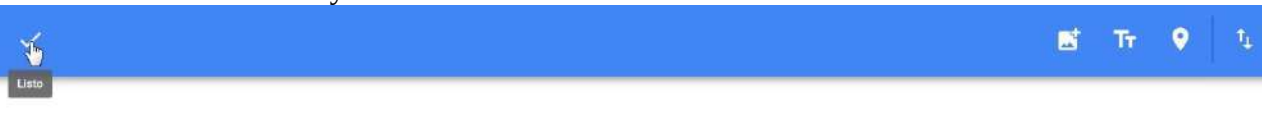

# Aquí ponéis el título del álbum

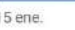

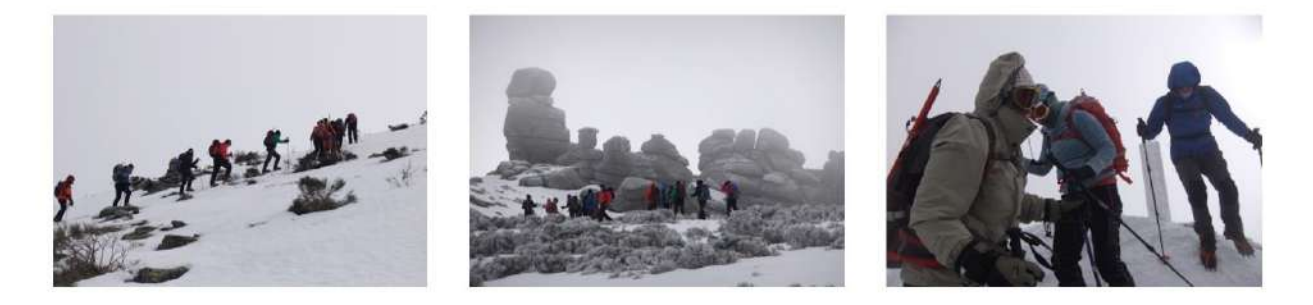

10.- Marcar Compartir.

÷

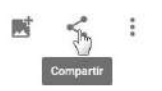

# Aquí ponéis el título del álbum

15 ene.

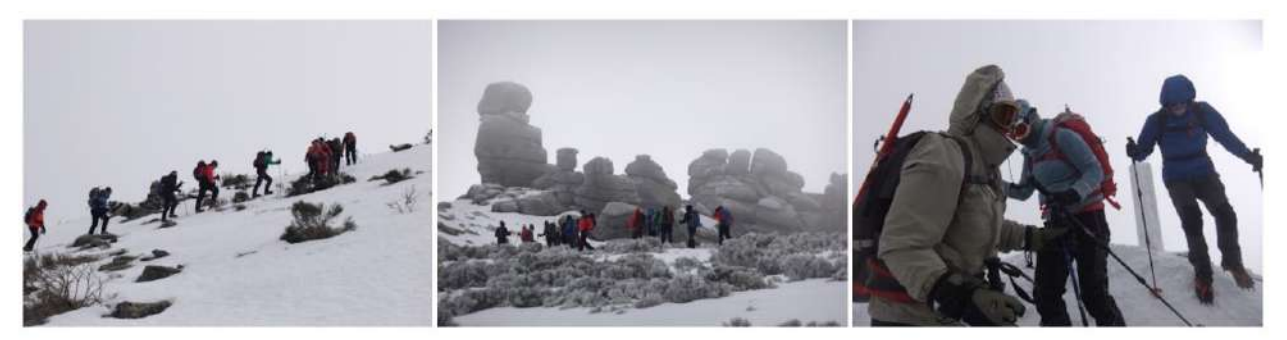

### 11.- Marcar Obtener enlace.

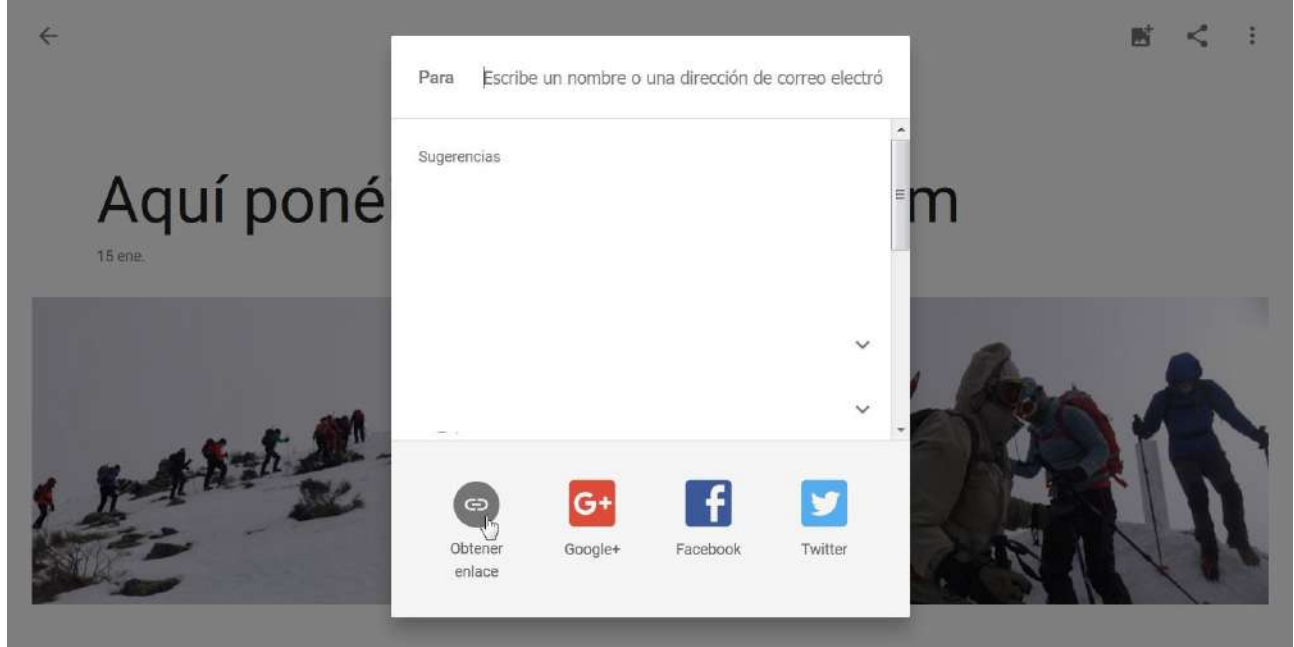

12.- Copiar el enlace obtenido y mandarlo al correo electrónico de Montañeros Monfragüe (<u>info@montanerosmonfrague.es</u>) para que os puedan publicar las fotos y que todo el mundo pueda verlas.

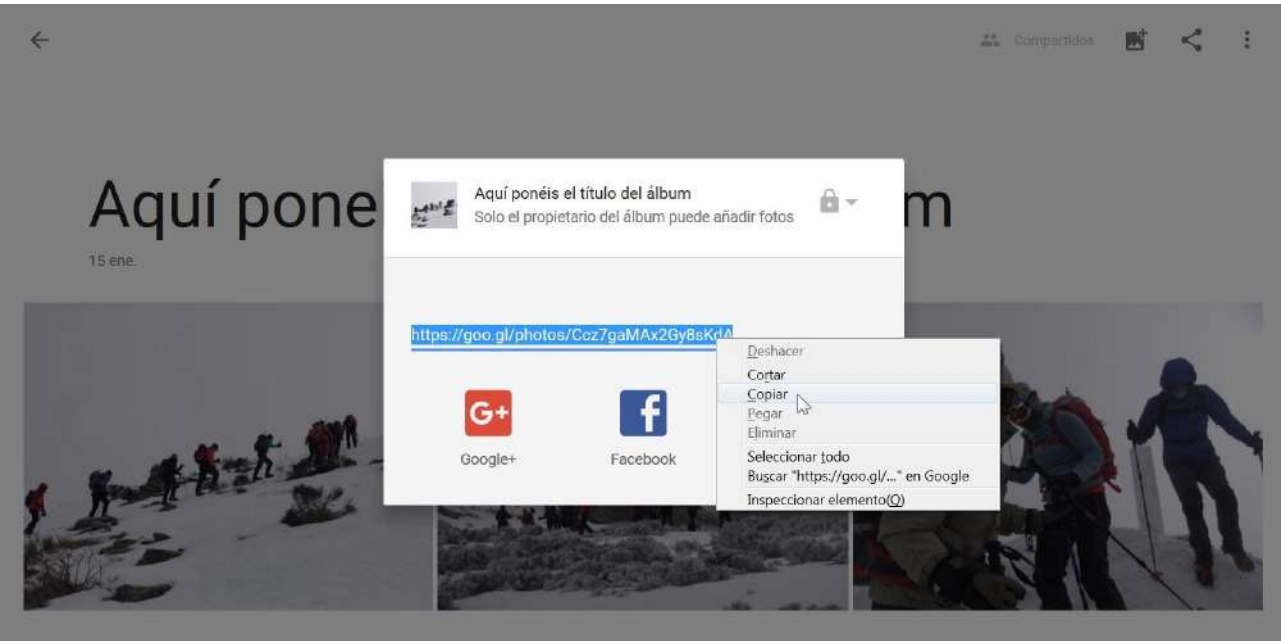

Y eso es todo, espero que os haya sido útil. Un saludo.

**Alfonso Muel**